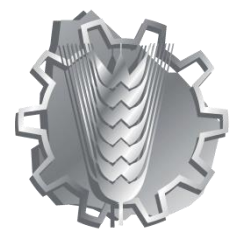

# 2021

# Informes Docentes

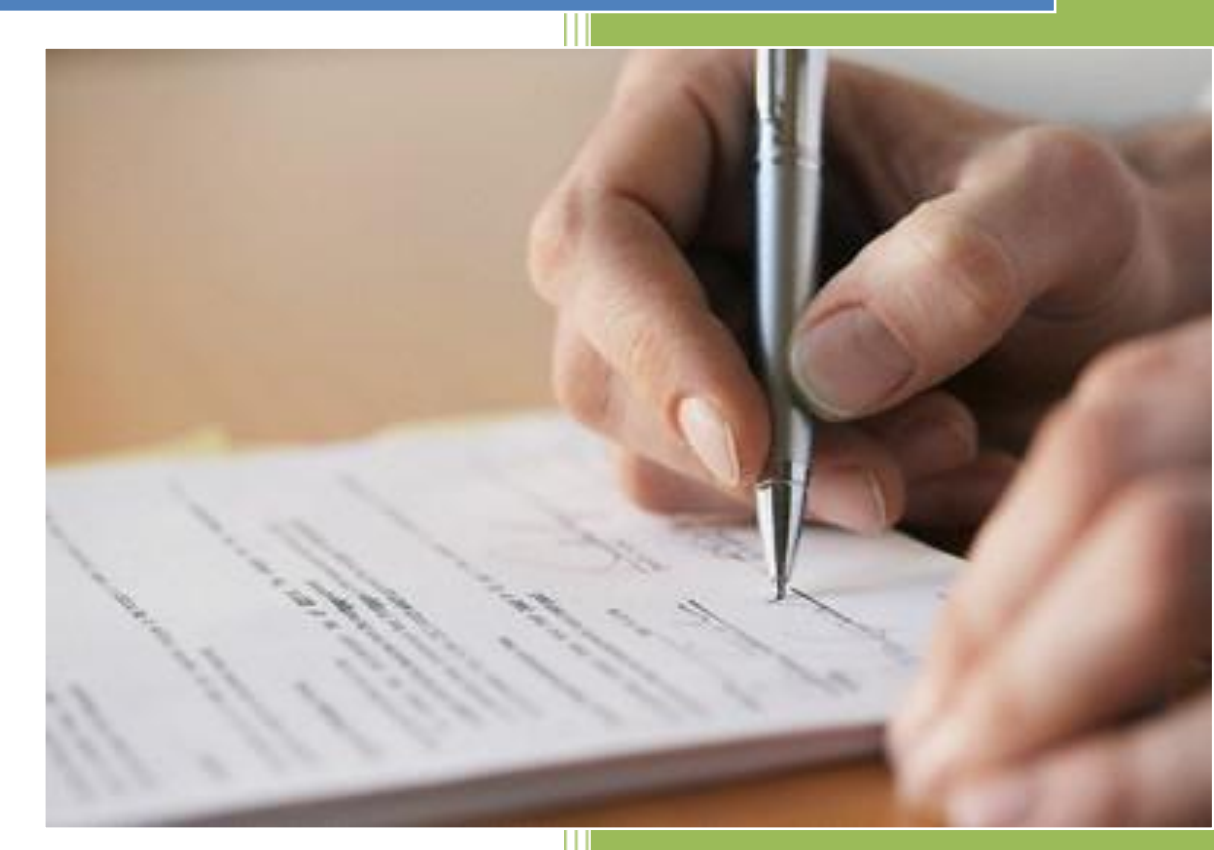

Dirección General de Educación Técnico Profesional

Departamento De Organización Y Métodos

Departamento De Computación -Sección Desarrollo Informático

2021

# Contenido

| 1<br>2<br>3<br>4<br>5<br>6                                  | Informe<br>Objetiv<br>Benefie<br>Año de<br>Definir<br>Nuevo               | e de calificación web<br>/o<br>cios<br>e trabajo<br>período de informe<br>informe                                                                                                    | 2<br>3<br>4<br>5<br>7                                                     |
|-------------------------------------------------------------|---------------------------------------------------------------------------|----------------------------------------------------------------------------------------------------|---------------------------------------------------------------------------|
|                                                             | 6.1<br>6.2                                                                | Generar Todos los Informes de la Repartición<br>Generación de Informes de la Repartición por funcionario desde Personal Escol                                                                                                    | 7<br>ar 8                                                                 |
| 7<br>8<br>9<br>10<br>11<br>12<br>13<br>14<br>15<br>16<br>17 | Process<br>Comur<br>Informa<br>Res<br>Se o<br>No s<br>Com<br>Avis<br>Avis | sar informe: ingresar información y guardarla.<br>hicar al Funcionario<br>es de Calificaciones<br>clamos.<br>sponder reclamos<br>da lugar al reclamo<br>se da lugar al reclamo<br>nunicados al Funcionario:<br>so de Calificación<br>so de Envío de Informe sin calificar.<br>so de Respuesta al Reclamo | 9<br>. 13<br>. 15<br>. 16<br>. 16<br>. 18<br>. 21<br>. 22<br>. 22<br>. 22 |
| 18<br>19                                                    | 17.1<br>17.2<br>Noti<br>Ver<br>19.1                                       | Se da lugar al reclamo<br>No ha lugar al reclamo<br>ificación y consulta de informe por funcionario<br>Informe<br>Conforme                                                                                                    | . 23<br>. 23<br>. 24<br>. 25<br>. 26                                      |
|                                                             | 19.2                                                                      | No Conforme                                                                                                    | . 27                                                                      |

#### 1 Informe de calificación web

"Informe de calificación" es una nueva prestación dentro del módulo de Situaciones Funcionales, y es el medio por el cual se informarán las calificaciones vía web (desde apps.utu.edu.uy), permitiendo generar, completar y comunicar el informe al funcionario calificado y enviar la información a Central.

Los informes son por funcionario y se generarán por año, área, cargo y/o función, pudiendo generar tantos informes como áreas, cargos o funciones haya desempeñado el funcionario que se quiera calificar.

Los informes se generarán, procesarán, finalizarán y enviarán a Casa Central.

Los informes finalizados serán comunicados a los funcionarios por el envío de un correo electrónico.

El envío solo podrá ser realizado por los directores o sub directores que tuvieron situación funcional vigente en el año por el cual se está realizando la calificación.

Cada funcionario deberá ingresar a apps.utu.edu.uy y seleccionar **Dependencia: DGETP**, **Módulo: Funcionarios**, **Opción: Calificaciones** para notificarse de su calificación. Por este medio podrán, aceptar o no aceptar el informe y presentar un reclamo.

Cada reclamo registrado será gestionado desde el centro escolar que generó el informe de calificación.

Solo se generarán informes de situaciones con períodos dictados, cuando exista toma y liberación en una misma fecha y sea el único registro de la situación no corresponderá la generación de un informe.

Los informes por períodos menores a 90 días no son obligatorios pero podrán generarse.

El proceso de Informe de Calificación tiene en cuenta la normativa vigente.

#### Resumen del procedimiento:

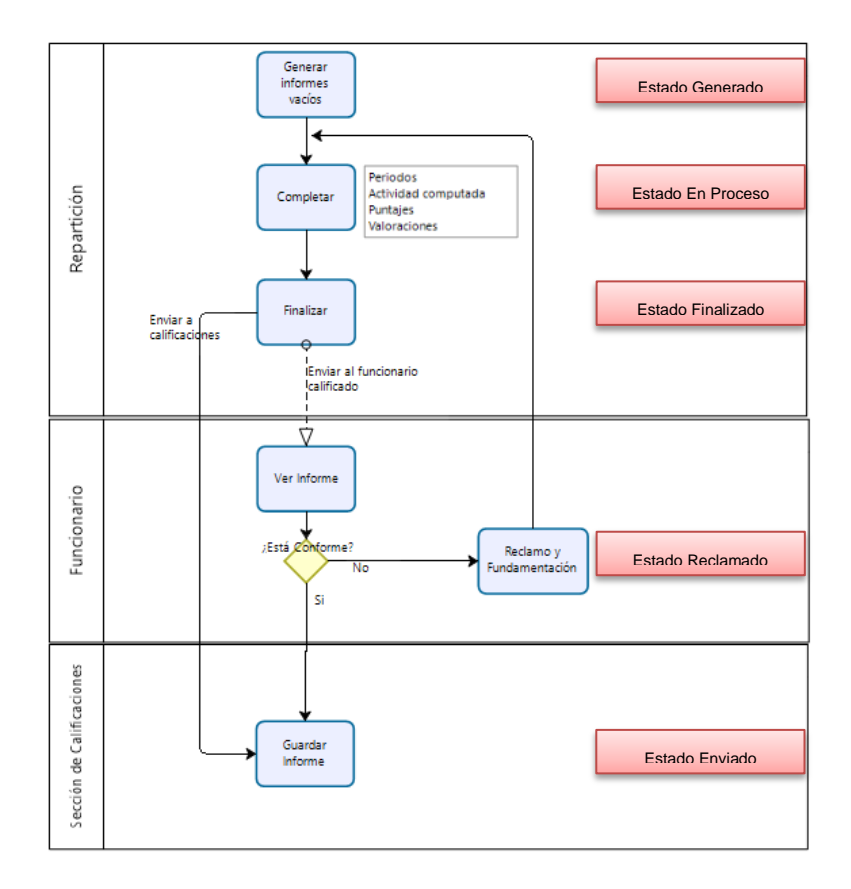

## 2 Objetivos

Eliminar el doble ingreso manual de los informes de calificación en los centros escolares y luego en el sistema de registro de los informes de calificación. Eliminar el uso de papel.

Tener registro de motivos de reclamos de los funcionarios.

Agilitar el proceso de la recepción de la calificación.

# **3 Beneficios**

Reduce la posibilidad de error humano al ingresar los datos enviados por formulario al sistema.

Permite un control más eficiente de los datos enviados.

Genera responsabilidad y confianza en los datos comunicados.

Reduce los tiempos de gestión de la información.

Permite generar información relevante para otros sistemas.

## 4 Año de trabajo

Al momento de realizar un informe debemos considerar el año con que estamos trabajando. Si el informe es del año 2019 y nos encontramos en el año 2020 debemos cambiar en el sistema desde la opción CAMBIAR AÑO.

| 🕨 Año actual 2019 |
|-------------------|
| Trabajar con 2020 |
|                   |

Al tratarse de informes referentes al desempeño de un funcionario en un año determinado debemos hacerlo sobre las horas declaradas ese año y efectivamente desempeñadas. Una vez seleccionado el año con el cual trabajaremos el sistema nos lo indicará y al volver a la opción Personal Escolar podremos ver que estamos trabajando con un año diferente.

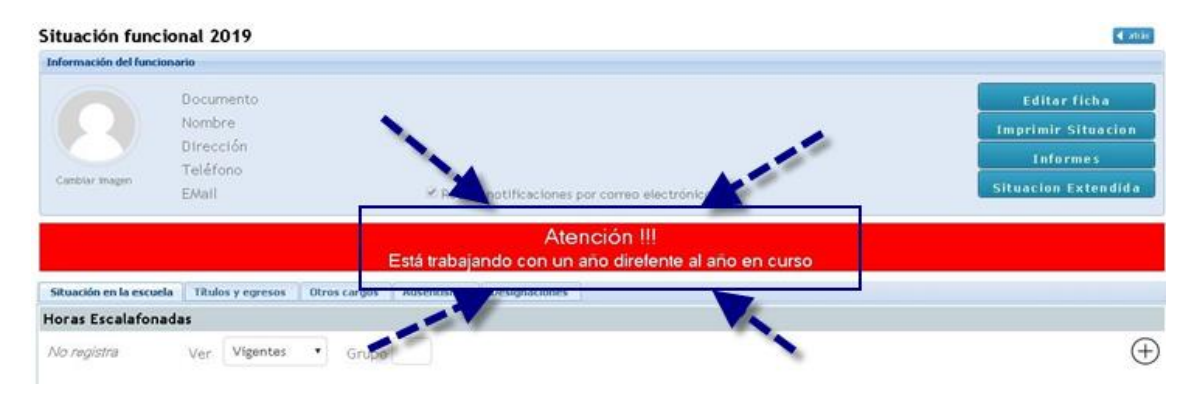

## 5 Definir períodos de los informes

Antes de generar los informes debe definirse el período por el cual se generarán. Esta opción permite identificar al director o directores que realizarán los informes y los períodos por el cual se informará.

Es decir que se podrá definir por ejemplo

Periodo 1: Desde 01/03/2020 al 28/02/2021 el funcionario responsable fué el documento 1.234.567

O si en el año hubo dos directores en la repartición:

Periodo 1: Desde 01/03/2020 al 04/06/2020 el funcionario responsable fué el documento 1.234.567 Periodo 2: Desde 05/06/2020 al 28/02/2021 el funcionario responsable fué el documento 2.345.678

Para definir el o los periodos puede seleccionar la opción correspondiente del menú lateral:

| Adscripto Escolar                           | ┥ atr. | ás | Periodo | os de info | ormes 20 | 20        |                                                                                                    |
|---------------------------------------------|--------|----|---------|------------|----------|-----------|----------------------------------------------------------------------------------------------------|
| Informes de<br>Calificaciones               |        |    |         |            |          |           | (+)                                                                                                    |
| Gestión de Informes<br>Periodos de informes |        |    | Periodo | Desde      | Hasta    | Documento | Funcionario Responsable                                                                                                    |
| Campiar ano                                 | 1      | Ŵ  | 1       | 01/03/20   | 28/02/21 | 114099    | 1011-1110-0011-0010-0010-0010-0010-0010-0010-0010-0010-0010-0010-0010-0010-0010-0010-0010-0010-0010-0010-0010-0010-0010-0010-0010-0010-0010-0010-000-000-00-000-000-000-000-000-000-000-000-000-000-000-000-00-000-00-000-000-000-000-000-000-000-000-00-000-00 |

O cuando se va a generar los informes de la repartición el sistema le alertará que no hay periodos definidos.

| Informes de | e calificaciones             |                      | -       |
|-------------|------------------------------|----------------------|---------|
| Año         | 2020                         |                      |         |
| Funcionario | Ingrese documento o apellido |                      |         |
| Estado      | Generado 🗸                   | C                    |         |
|             |                              | Fetada Facha Desuman | Dorieda |

# 🗟 Generar todos los informes de la Repartición

| atrás Gene        | rar los informes de TODOS los fu      | ncionarios. Año 2019              |                     |
|-------------------|---------------------------------------|-----------------------------------|---------------------|
|                   |                                       |                                   |                     |
| Seleccione de     | la lista el periodo a generar         |                                   |                     |
| Periodo De        | sde Hasta Documento Funcionario Respo | nsable                            |                     |
|                   |                                       |                                   |                     |
| No hay per        | íodos definidos para el año de traba  | ajo 🔤                             |                     |
|                   |                                       |                                   |                     |
| $\leftrightarrow$ | dee de luferrae e const               | to defining to the next desides   |                     |
| Perio             | aos ae informes: permi                | te definir el o los periodos de l | nformes del centro. |
| Destade           |                                       |                                   |                     |
| Periodo           | s de informes                         |                                   |                     |
| Año Lectivo       |                                       |                                   |                     |
| Repartición       | 12                                    |                                   |                     |
| Periodo           |                                       |                                   |                     |
| Desde             | 01/03/19 28                           |                                   |                     |
| Hasta             | 29/02/20                              |                                   |                     |
| Director re       | sponsable del período                 |                                   |                     |

Documento Ingrese el documento de identidad sin puntos, guiones, ni digito verificador.

| 1 | Nom | bre | 9     |    |
|---|-----|-----|-------|----|
|   | Co  | nfi | i e m | 12 |

El sistema controla que el documento ingresado corresponda a un funcionario con Situación como Director o Subdirector en esa Repartición, para el año docente que se está informando.

| Sele | eccione d | e la lista e | l periodo a | a generar |                         | $\stackrel{\bullet\bullet\bullet}{\leftrightarrow}$ |
|------|-----------|--------------|-------------|-----------|-------------------------|-----------------------------------------------------|
|      | Periodo   | Desde        | Hasta       | Documento | Funcionario Responsable |                                                     |
| ×    | 1         | 01/03/19     | 29/02/20    |           |                         |                                                     |

Definido el período de los informes y su responsable se podrán generar los informes seleccionando

Seleccionada la opción se abrirá un cuadro que pedirá confirmación y mostrará que se está ejecutando la acción.

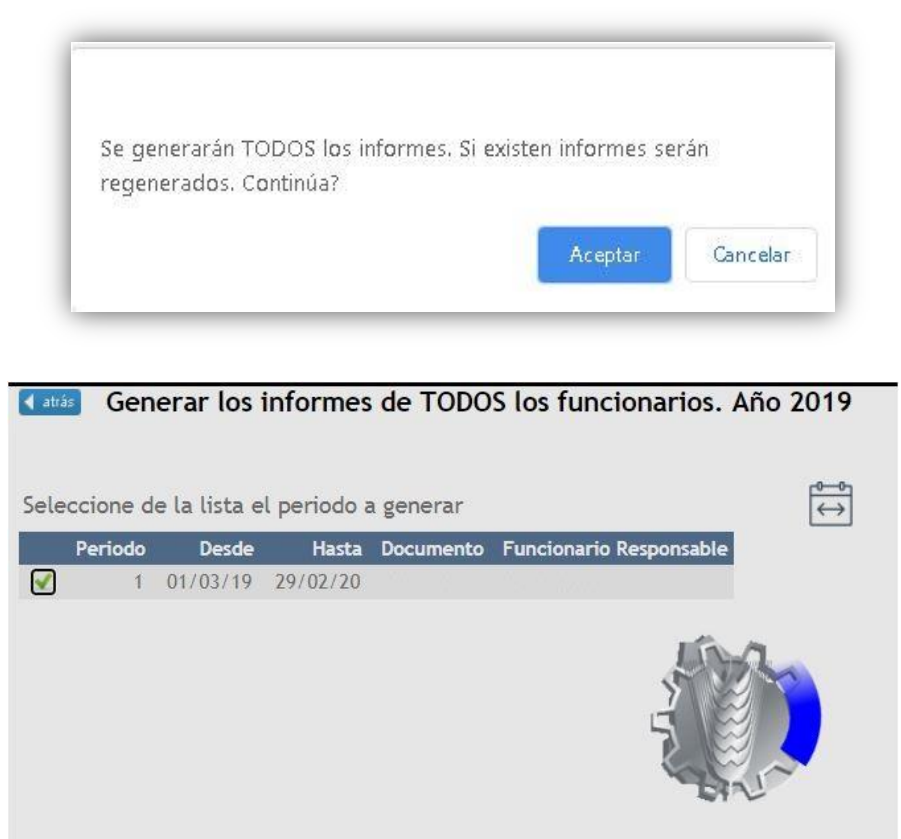

Esto genera todos los informes según las situaciones funcionales del año docente con que se está trabajando.

Finalizado el proceso se visualizan todos los informes en estado generado. Informes de calificaciones

| Añ  | D     |           | 2019       | A                                                             |          |       |                                                                                                    |          |
|-----|-------|-----------|------------|---------------------------------------------------------------|----------|-------|----------------------------------------------------------------------------------------------------|----------|
| Fur | ncior | ario      | Ingrese    | documento o apellido                                          |          |       |                                                                                                    |          |
| Est | ado   |           | Genera     | do 🗸                                                          |          |       | C                                                                                                    |          |
|     |       |           |            |                                                               |          |       |                                                                                                    |          |
|     |       |           | Docum.     | Funcionario                                                   | Estado   | Fecha | Resumen                                                                                                    | Periodo  |
| 1   | ÷     | $\bowtie$ | 208119     | ALTER AND ALTER ADDING ADDING                                 | Generado | 5/2   | Área:146 ADM.GEST.EMP./Asig:0458 BASES DOCUMENTARIAS                                                                                                    | 1/3-28/2 |
| 1   | ÷     | $\square$ | 1000106    | AND AND A CONTRACTORS AND AND AND AND AND AND AND AND AND AND | Generado | 5/2   | Área:107 COMUNICACIONES/Asig:0668 A. P.T. COMUNICACIONES                                                                                                    | 1/3-28/2 |
| 1   | ÷     | $\square$ | 14119331   | ALTIMUS PRIAMERS / NAMES / WELLAS                             | Generado | 5/2   | Área:624 QUIMICA/Asig:3647 QUIMICA CTS                                                                                                    | 1/3-28/2 |
| 1   | ÷     | $\square$ |            | ANTONIA TRANSPORT                                             | Generado | 5/2   | Área:239 ECONOMIA/Asig:1210 ECONOMIA Y FINANZAS                                                                                                    | 1/3-28/2 |
| 1   | ÷     |           | 1847114    | ARCHINALT TURING SARDING                                      | Generado | 5/2   | Área:141 CONT.INF.APL./Asig:0057 ADMINISTRACION Y CONTABILIDAD INF.<br>Área:141 CONT.INF.APL./Asig:00576 CONTABILIDAD INFORMATIZADA<br>Área:141 CONT.INF.APL./Asig:0777 CONTABILIDAD<br>Área:141 CONT.INF.APL./Asig:0779 CONTABILIDAD SUPERIOR | 1/3-28/2 |
| 1   | ÷     | $\square$ | 10102-0010 | SECONDARIES CONTRACTOR SERVICES                               | Generado | 5/2   | Área:538 OP.MICR.INTR.IN/Asig:2180 INTRODUCCION A LA INFORMATICA                                                                                                    | 1/3-28/2 |
| 1   | ÷     |           | 3141561    | SPACETYPE AS ADDRESS, MALLARE, CONDENCE                       | Generado | 5/2   | Área: 320 FISICA/Asig: 1595 FISICA CTS                                                                                                    | 1/3-28/2 |
| 1   | ÷     | $\square$ | 11786781   | MINTEL MORE CO., MANAGE CONTRACT                              | Generado | 5/2   | Área:3883 PROY.FORT.INGLES/Asig:35551 PROYECTO FORT. DEL IDIOMA INGLES                                                                                                    | 1/3-28/2 |
| 1   | 8     |           | 1945124    | BARRIEL INSTITUTION CONTRACTOR                                | Generado | 5/2   | Área:665 SEGUROS/Asig:3841 SEGUROS                                                                                                    | 1/3-28/2 |

#### 6 Nuevo informe

**Generar informe vacío**: generar los formularios de calificación para el funcionario. Esta acción podrá realizarse de manera masiva o por funcionario.

#### 6.1 Generar Todos los Informes de la Repartición

Para generar de manera masiva todos los informes, se debe ingresar a través del menú lateral >> Informes de Calificaciones y hacer click en el icono  $\widehat{a}$ , seleccionar período para el cual se generará.

| Informes d  | e calificaciones             |                      | -       |
|-------------|------------------------------|----------------------|---------|
| Año         | 2020                         |                      |         |
| Funcionario | Ingrese documento o apellido |                      |         |
| Estado      | Generado 🗸                   | G                    |         |
|             | Docum. Funcionario           | Estado Fecha Resumen | Periodo |

Luego seleccionar el periodo que se desea generar haciendo click en él. Importante: Si el período no fue definido debe definirse, siguiendo el punto 5.

| ( | ┥ atrás | Gen   | erar los      | informes     | s de TODO | S los funcionarios. A   |
|---|---------|-------|---------------|--------------|-----------|-------------------------|
| N | Selecci | one d | le la lista e | el periodo : | a generar |                         |
|   | Pe      | riodo | Desde         | Hasta        | Documento | Funcionario Responsable |
| 6 |         | 1     | 01/03/20      | 28/02/21     | 17746991  | THE TERM BUILDER        |

El sistema pedirá confirmación:

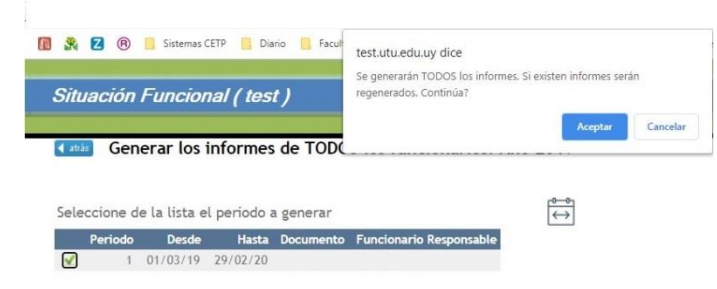

Y al confirmar se comienza la generación de informes vacíos, este proceso puede tardar unos minutos:

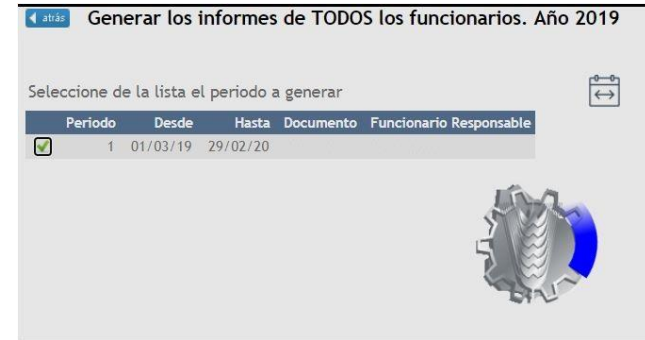

Una vez generados se ven todos los informes que deberán ser informados de manera individual.

Informes de calificaciones

| Año | D     |           | 2019     | A                                                                                                    |          |       |                                                                                                    |          |
|-----|-------|-----------|----------|----------------------------------------------------------------------------------------------------|----------|-------|----------------------------------------------------------------------------------------------------|----------|
| Fur | ncion | ario      | Ingrese  | documento o apellido                                                                                                    |          |       |                                                                                                    |          |
| Est | ado   |           | Genera   | do 🗸                                                                                                    |          |       | C                                                                                                    |          |
| _   |       |           |          |                                                                                                    |          |       | -                                                                                                    |          |
|     |       |           | Docum.   | Funcionario                                                                                                    | Estado   | Fecha | Resumen                                                                                                    | Periodo  |
| P   | ÷     | $\sim$    | 200110   | ALTERATION AND ALTERATION AND A DESCRIPTION AND A DESCRIPTION A DESCRIPTION A DESCRIPTICA DESCRIPTICA DESCRI | Generado | 5/2   | Área:146 ADM.GEST.EMP./Asig:0458 BASES DOCUMENTARIAS                                                                                                    | 1/3-28/2 |
| 1   | ÷     | $\square$ | 1000706  | AND AND A THE PARTY AND A PARTY AND A PARTY AND                                                                                                    | Generado | 5/2   | Área:107 COMUNICACIONES/Asig:0668 A. P.T. COMUNICACIONES                                                                                                    | 1/3-28/2 |
| 1   | ÷     | $\square$ | 1411033  | ALTONIC PLANTED AND ADDRESS                                                                                                    | Generado | 5/2   | Área:624 QUIMICA/Asig:3647 QUIMICA CTS                                                                                                    | 1/3-28/2 |
| P   | ÷     | $\square$ |          | AMERICAN CONTRACT AND ADDRESS.                                                                                                    | Generado | 5/2   | Área:239 ECONOMIA/Asig:1210 ECONOMIA Y FINANZAS                                                                                                    | 1/3-28/2 |
| /   | ¢     |           | 367146   | ARCHMALT TURFTS, SAMONA                                                                                                    | Generado | 5/2   | Área:141 CONT.INF.APL./Asig:0057 ADMINISTRACION Y CONTABILIDAD INF.<br>Área:141 CONT.INF.APL./Asig:00576 CONTABILIDAD INFORMATIZADA<br>Área:141 CONT.INF.APL./Asig:0770 CONTABILIDAD<br>Área:141 CONT.INF.APL./Asig:0779 CONTABILIDAD SUPERIOR | 1/3-28/2 |
| P   | Ş     | $\square$ | 1005101  | AND DESCRIPTION OF A DESCRIPTION OF A DE | Generado | 5/2   | Área:538 OP.MICR.INTR.IN/Asig:2180 INTRODUCCION A LA INFORMATICA                                                                                                    | 1/3-28/2 |
| P   | ÷     | $\square$ | 3141144  | TRACTORY SCHOOL STRALLARD, SCHOOLS                                                                                                    | Generado | 5/2   | Área:320 FISICA/Asig:1595 FISICA CTS                                                                                                    | 1/3-28/2 |
| 1   | ÷     | $\square$ | 11100780 | MINTEL CONTEST AND ALL AND ALL | Generado | 5/2   | Área:3883 PROY.FORT.INGLES/Asig:35551 PROYECTO FORT. DEL IDIOMA INGLES                                                                                                    | 1/3-28/2 |
| 1   | 9     |           | 1001108  | STATISTICS INTO A CONTRACTOR OF A CONTRACTOR OF A CONTRACTOR O | Generado | 5/2   | Área:665 SEGUROS/Asig:3841 SEGUROS                                                                                                    | 1/3-28/2 |

**Importante**: Se debe tener presente que si ya existen informes en proceso, se les eliminará su contenido y volverán a quedar vacíos. Esto no ocurrirá en caso de que ya hubiesen sido finalizados en alguna oportunidad.

#### 6.2 Generar Informes de la Repartición por funcionario desde Personal Escolar

| Est                                                 | Ate<br>á trabajando con un | nción !!!<br>año direfe | ente     | al añ | io en | curs | :O      |                                           |
|-----------------------------------------------------|----------------------------|-------------------------|----------|-------|-------|------|---------|-------------------------------------------|
| ngrese aquí el nombre o el documento a buscar Todos | • 0                        |                         |          |       |       |      |         |                                           |
|                                                     |                            |                         |          |       |       |      |         |                                           |
| Documento Nombre Completo                           | Telefono/Celular           | Inf.Cal.                | Esc      | Bas   | NoD   | Ргу  | Pas Otr | Ausentismo para hov                       |
| Documento Nombre Completo                           | Telefono/Celular           | Inf.Cal.<br>0           | Esc      | Bas   | NoD   | Pry  | Pas Otr | Ausentismo para hoy<br>Funcionario        |
| Documento Nombre Completo                           | Telefono/Celular           | Inf.Cal.<br>0<br>0      | Esc<br>0 | Bas   | NoD   | Pry  | Pas Otr | <u>Ausentismo para hoy</u><br>Funcionario |

Desde Personal Escolar identifica al funcionario que va a calificar, ingresa a su situación y

Situación funcional 2019 Información del funcionarie Documento Nombre Dirección Teléfono EMail 
■ Recibe notificaciones por correo electrónico Situacion Extendida Situacion Extendida Situacion en la escuela Titulos y egresos Otros cargos Ausentismo Designaciones Horas Escalafonadas Var Todos ■ Grupo

Generar informe vacío: generar los formularios de calificación para el funcionario.

Informes

selecciona la opción

| Info | ormad      | ción d      | lel funciona            | rio                                                                                                    |                                                            |                                                                                                    |                                |
|------|------------|-------------|-------------------------|----------------------------------------------------------------------------------------------------|------------------------------------------------------------|----------------------------------------------------------------------------------------------------|--------------------------------|
| (    | ambiar     | 3<br>r imag | en                      | Documento<br>Nombre<br>Dirección<br>Teléfono<br>EMail & Recib                                                            | notificacione                                              | s por carreo electrónico                                                                                     |                                |
|      |            | _           |                         |                                                                                                    |                                                            |                                                                                                    |                                |
|      |            |             |                         | Atenció<br>Está trabajando con un año                                                                                    | in !!!<br>direfente al                                     | año en curso                                                                                                 |                                |
|      |            |             |                         | Atenció<br>Está trabajando con un año                                                                                    | in !!!<br>direfente al                                     | año en curso                                                                                                 | (-                             |
|      |            |             | Número                  | Atenció<br>Está trabajando con un año<br>Formulario                                                                      | n !!!<br>direfente al<br>Fecha                             | año en curso<br>Detalle                                                                                      | Estado                         |
| /    | <b>6</b> D |             | Número<br>1             | Atenció<br>Está trabajando con un año<br>Formulario<br>16100 - Docente                                                   | n !!!<br>lirefente al<br>Fecha<br>23/04/20                 | año en curso<br>Detalle<br>Área:320 FISICA/Asig: 1595 FISICA CTS                                             | Estado<br>Generado             |
| 11   | to to      |             | <b>Número</b><br>1<br>2 | Atenció<br>Está trabajando con un año<br>Formulario<br>16100 - Docente<br>22601 - Prof. Ayudante o Encargado de Laborato | n !!!<br>lirefente al<br>Eecha<br>23/04/20<br>rio 23/04/20 | Año en curso<br>Detalle<br>Área:320 FISICA/Asig: 1595 FISICA CTS<br>Cargo:1250 AYUD.PREP. LABORATORIO (24H5) | Estado<br>Generado<br>Generado |

# 7 Procesar informe: ingresar información y guardarla.

Para ingresar información seleccionar 🖌 y se abrirá el cuadro del informe a completar.

| Informes de                        | calificació                                      | n al funcio          | nario 2019                              |                               |                     |                    |                        |                            |                         |  | C | atrās |
|------------------------------------|--------------------------------------------------|----------------------|-----------------------------------------|-------------------------------|---------------------|--------------------|------------------------|----------------------------|-------------------------|--|---|-------|
| Información del f                  | uncionario                                       |                      |                                         |                               |                     |                    |                        |                            |                         |  |   |       |
| Cambiar imagen                     | Docume<br>Nombre<br>Direcció<br>Teléfon<br>EMail | ento<br>ón<br>o      |                                         | Recibe notif     ■            | icaciones p         | or correo e        | ectrónico              |                            |                         |  |   |       |
|                                    |                                                  |                      |                                         | A                             | tenciór             | 1 !!!              |                        |                            |                         |  |   |       |
|                                    |                                                  |                      | Esta traba                              | ajando con i                  | in ano di           | refente a          | ano en i               | curso                      |                         |  |   |       |
| Juicio concreto                    | Valoraciones                                     | Movimientos          | ]                                       |                               |                     |                    |                        |                            |                         |  |   |       |
| Formulario<br>Fecha del info       | 16100 - D                                        | ocente               |                                         |                               |                     |                    |                        |                            |                         |  |   |       |
| Estado                             | Generado                                         | 23/04/20 00          | :00:00                                  |                               |                     |                    |                        |                            |                         |  |   |       |
| <b>Juicio concre</b><br># Área De: | <mark>to:</mark><br>scripción Asig.              | Descripción          | Desde                                   | Hasta                         | Hs. debió<br>dictar | Horas<br>dictadas  | nasist. que<br>inciden | Inasist. que<br>no inciden | Puntaje de<br>Dirección |  |   |       |
| × 1 320 FIS                        | SICA 1595                                        | FISICA CTS           | 01/03/19 😁                              | 06/11/19 😷                    | 0                   | 0                  | 0                      | 0                          | 0                       |  |   |       |
| )bservaciones                      | Esc:<br>- Graves reparos                         | ala de valores a ter | her en cuenta para la<br>61 a 70 - Acep | aprecisción del JUII<br>table | CIO CONCRET         | 0<br>81 a 90 - Muy | bueno                  |                            |                         |  |   |       |
| 31 a                               | 50 - Observado                                   |                      | 71 a 80 - Bu                            | eno                           |                     | 91 a 100 - Ex      | pelente                |                            |                         |  |   |       |
| Guardar Ju                         | uicio Concre                                     | eto Cano             | elar                                    |                               |                     |                    | *****                  |                            |                         |  |   |       |

En este cuadro podrá ingresar el juicio concreto, Valoraciones y ver los movimientos del informe.

#### Juicio Concreto:

| Juicio concreto | Valoraciones      | Movimientos      |                        |                  |                                 |                  |               |              |                 |                |  |
|-----------------|-------------------|------------------|------------------------|------------------|---------------------------------|------------------|---------------|--------------|-----------------|----------------|--|
| Formulario      | 16100 - E         | locente          |                        |                  |                                 |                  |               |              |                 |                |  |
| Fecha del info  | orme 24/04/20     |                  |                        |                  |                                 |                  |               |              |                 |                |  |
| Estado          | Generad           | D 24/04/20 00:00 | 00:00                  |                  |                                 |                  |               |              |                 |                |  |
|                 |                   |                  |                        |                  |                                 |                  |               |              |                 |                |  |
| Juicio conci    | reto:             |                  |                        |                  |                                 |                  |               |              |                 |                |  |
| # Área Des      | scripción         | Asig. Descripcio | ín                     | 10000            |                                 | Hs. debió        | Horas         | Inasist. que | Inasist. que    | Puntaje de     |  |
|                 |                   |                  |                        | Desde            | Hasta                           | dictar           | dictadas      | inciden      | no inciden      | Dirección      |  |
| × 1 108 CO      | MUNICACIONES      | 0660 COMUNIC     | ACIONES 01/0           | Desde<br>03/19 😷 | Hasta<br>29/02/20 😷             | dictar<br>0      | dictadas<br>0 | inciden<br>O | no inciden<br>O | Dirección<br>O |  |
| × 1 108 CO      | MUNICACIONES<br>s | 0660 COMUNIC     | ACIONES 01/0           | Desde<br>03/19 📆 | Hasta<br>29/02/20 📆<br>6. (160) | dictar<br>0      | dictadas<br>0 | inciden<br>0 | no inciden<br>0 | Dirección<br>O |  |
| * 1 108 CO      | MUNICACIONES      | 0660 COMUNIC     | ACIONES 01/C           | Desde            | Hasta<br>29/02/20 📆             | dictar<br>0      | dictadas<br>0 | inciden<br>0 | no inciden      | Dirección<br>0 |  |
| × 1 108 CO      | MUNICACIONES      | 0660 COMUNIC     | ar en cuenta para la a | Desde            | Hasta<br>29/02/20 🕅             | dictar<br>0<br>0 | dictadas<br>0 | inciden<br>0 | no inciden      | Dirección<br>0 |  |

En este cuadro se deberá completar los siguientes ítems relacionados al año por el cual se califica:

Horas que debió dictar Horas dictadas Inasistencias que inciden Inasistencias que no inciden Puntaje de dirección

Puntaje de dirección: este ítem puede ir con calificación 0, o sea, sin calificar. Si no corresponde informe todos los campos deben enviarse vacíos.

| ¥ Ái     | rea | Descripción    | Asig. | Descripción    | Desde      | Hasta      | Hs. debió<br>dictar | Horas<br>dictadas | Inasist. que<br>inciden | Inasist. que<br>no inciden | Puntaje de<br>Dirección |
|----------|-----|----------------|-------|----------------|------------|------------|---------------------|-------------------|-------------------------|----------------------------|-------------------------|
| <br>1 10 | 08  | COMUNICACIONES | 0660  | COMUNICACIONES | 01/03/19 😷 | 29/02/20 😁 | 0                   | 0                 | 0                       | 0                          | 0                       |

Observación: en los casos que la dirección entienda que no corresponde calificar y se envíe el informe a central, debe ingresar en el campo de observaciones el motivo que fundamente su envío sin calificar.

La fundamentación será comunicada al funcionario que correponde el informe por medio de un aviso que se envia por correo electrónico.

| Observaciones |  |  |  |
|---------------|--|--|--|
|               |  |  |  |
|               |  |  |  |
|               |  |  |  |
|               |  |  |  |
|               |  |  |  |

Luego de ingresada toda la información se debe hacer click en pasar al cuadro de Valoración.

Importante: Si omite este punto, no se guardara el Juicio Concreto:

Valoración: contiene los distintos ítems del JUICIO PARA CALIFICAR LA APTITUD DOCENTE que deben completarse.

| Juicio concret | valoraciones Movimientos                        |
|----------------|-------------------------------------------------|
| 1. Aptitud y   | preparación para el desempeño de sus funciones  |
|                |                                                 |
|                |                                                 |
|                |                                                 |
| 6 TOTOTOTO     |                                                 |
| 2. Iniciativa  | e inquietudes para el mejoramiento del servicio |
|                |                                                 |
|                |                                                 |
|                |                                                 |
| 3. Disposició  | án para el trabajo de la Institución            |
|                |                                                 |
|                |                                                 |
|                |                                                 |
|                |                                                 |
| 4. Aporte al   | desarrollo de la comunidad educativa            |
|                |                                                 |
|                |                                                 |
|                |                                                 |
| 5. Asiduidad   | I y puntualidad                                 |
|                |                                                 |
|                |                                                 |
|                |                                                 |
|                |                                                 |
| 6. Relacione:  | s humanas                                       |
|                |                                                 |

Una vez completo deberá guardar la información. Se podrá guardar para este formulario o para este y otros del mismo tipo. Guardada la información debe ir a movimientos para finalizar y enviar la calificación a quien notificará.

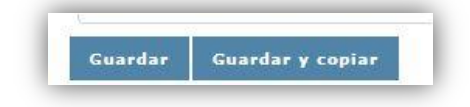

y

**Guardar y copiar**: guarda las valoraciones en este formulario y todos los formularios del mismo tipo.

Ejemplo: un docente tiene tres áreas que deben ser informadas con el formulario 16100, si selecciona guardar y copiar para todos, se guardará las valoraciones para los tres formularios.

Ejemplo: si el docente tiene dos áreas que se informan con el mismo formulario y un cargo que se informa con otro formulario distinto, cuando seleccione guardar y copiar para todos los de este tipo, se guardarán las valoraciones para los formularios iguales y no para el distinto.

Formularios: cada informe está asociado a un formulario dependiendo del área, función o cargo que se informe. Se visualiza el número de informe en el cuadro de Juicio Concreto

```
        Juicio concreto
        Valoraciones
        Movimientos

        Formulario
        16100 - Docente
        5

        Fecha del informe
        23/04/20
        23/04/20

        Estado
        Generado
        23/04/20
```

| Formulario          | Descripción                                                                               | ÁREA/<br>CARGO/FUNCIÓN                      |
|---------------------|-------------------------------------------------------------------------------------------|---------------------------------------------|
| Formulario<br>16100 | Informe anual de Dirección al Docente                                                     | Horas<br>Escalafonadas                      |
| Formulario<br>21600 | Informe Anual de Dirección al Prof. Adscripto a la Dirección                              | Cargos:1240 y<br>1245 y Función: 75         |
| Formulario<br>22601 | Informe Anual de Dirección al Prof. Ayudante de Laboratorio<br>o Encargado de Laboratorio | Cargos: 1250 (24<br>Hs.) y 1255 (33<br>Hs.) |
| Formulario<br>36311 | Informe de Dirección al Alfabetizador Laboral del Plan FPB 2007                           | Área 929                                    |
| Formulario<br>35910 | Informe de Dirección al Educador del Plan FPB 2007                                        | Área 243 y Área<br>703                      |
| Formulario<br>03498 | Informe Anual de Dirección Al Coordinador                                                 | Cargo: 1692                                 |
| Formulario<br>00492 | Informe Anual de Dirección Al Jefe de Internado                                           | Cargo: 1210                                 |
| Formulario<br>40315 | Informe Anual de Dirección Al Intérprete de Lengua de Señas                               | Área 3960                                   |

**Movimientos/Historial**: muestra los distintos estados del informe y permitirá dar respuesta a los reclamos recibidos.

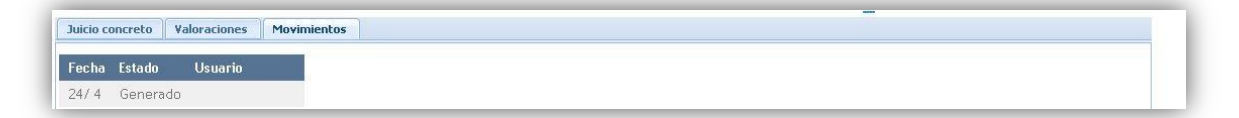

Guardada la información el informe queda en estado en proceso y surge la opción de

Enviar al funcionario

|                | rio finicicos |                       |  |
|----------------|---------------|-----------------------|--|
| echa Estado Us | uario         |                       |  |
| 23/4 Generado  |               | Enviar al funcionario |  |
| 4/4 En Proceso |               |                       |  |

# 8 Comunicar al Funcionario

Enviar al Funcionario: envía aviso al funcionario por correo electrónico. Seleccionada la opción se debe ingresar usuario y contraseña del usuario habilitado para esta función. Autenticación

|                                 | rio                |  |
|---------------------------------|--------------------|--|
| Funcionario                     |                    |  |
| Informe 1                       |                    |  |
| Estado actual En Proceso 24/04/ | 20 11:30:39        |  |
| Usuario                         |                    |  |
| Contraseña                      |                    |  |
|                                 |                    |  |
|                                 | Finalizar Cancelar |  |

Una vez finalizado se podrá ver que el estado del informe cambia y no se puede editar. El envío generará un aviso que le llegará por correo electrónico a quién se está calificando. Para verificar si recibe o no correo puede verse en pantalla si la opción de recibir notificación está activada.

🖉 Recibe notificaciones por correo electrónico

El envío solo podrá ser realizado por los directores o sub directores que tuvieron situación funcional vigente en el año por el cual se está realizando la calificación.

|                                                   | irio                  |  |
|---------------------------------------------------|-----------------------|--|
| Funcionario                                       |                       |  |
| nforme 1                                          |                       |  |
| Estado actual Finalizado 24/04/2                  | 0 11:39:18            |  |
| área:802 MATEMATICA NIVEL II/Asig:                | 2641 MATEMATICA A     |  |
| <ul> <li>Enviando informe de calificad</li> </ul> | ciones al funcionario |  |
|                                                   |                       |  |
|                                                   |                       |  |

#### Aviso en informe

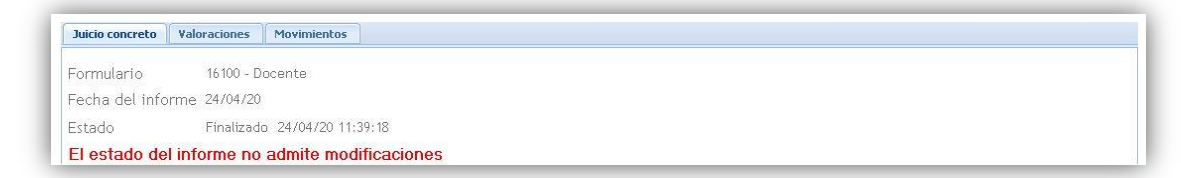

#### Nuevo estado de informe

| Juicio co | oncreto Valo | oraciones | Movimiento |
|-----------|--------------|-----------|------------|
| Fecha     | Estado       | Usuario   |            |
| 23/4      | Generado     |           |            |
| 24/4      | En Proceso   |           |            |
| 24/4      | Finalizado   |           | 6          |

: nos muestra el informe enviado.

| me de calificacio             | nes                                                            |  |
|-------------------------------|----------------------------------------------------------------|--|
|                               |                                                                |  |
|                               |                                                                |  |
| Sing.                         | INFORME ANUAL DE DIDEODIÓN 2010                                |  |
| 5 8 7                         | INFORME ANUAL DE DIRECCIÓN 2019                                |  |
| Dire a                        | (01/03/19-29/02/20)                                            |  |
|                               | AREA: 0592 QUIMICA                                             |  |
| RADICACION:                   |                                                                |  |
| CÓDIGO DE LA REP.             | ARTICIÓN                                                       |  |
| NOMBRE Y APELLID              | 0                                                              |  |
| CÉDULA DE IDENTIO             | AD                                                             |  |
| ASIG: 0599 CIEN               | CIAS EXP. QUIMICA                                              |  |
| Periiodo por el cual se infor | ma: 01/03/19 29/02/20                                          |  |
| Número de horas que debia     | cumplir funciones: 200                                         |  |
| Número de horas que cump      | lió funciones: 185                                             |  |
| Total de inasistencias que r  | o inciden para e Icálculo de la actividad computada (en hs): 0 |  |
| Total de inasistencias que a  | fectan la actividad computada (en hs): 0                       |  |
| Juicio concreto: 85           | ( OCHENTA Y CINCO )                                            |  |
| JUICIO PARA CALIFICA          | R LA APTITUD DOCENTE                                           |  |
| 1. Aptitud y preparación      | para el desempeño de sus funciones                             |  |
| Desempeño general ad          | ecuado.                                                        |  |
| 2. Iniciativa e inquietude    | s para el mejoramiento del servicio                            |  |
| Desempeño general ac          | ecuado.                                                        |  |
| 3. Disposición para el tra    | ibajo de la Institución                                        |  |
| Decembra accession            |                                                                |  |

## 9 Informes de Calificaciones

Informes de Calificaciones: Desde esta opción se podrá ver los distintos informes del centro. Desde el campo de Estado podrá buscar los informes según el estado en que se encuentre. Si aplico un filtro solo veré los que lo tengan de acuerdo al filtro registrado.

| Situación Funcional<br>Personal Escolar             | Informes d  | e calificaciones       |        |        |   |                      |   |
|-----------------------------------------------------|-------------|------------------------|--------|--------|---|----------------------|---|
| Planillado<br>Escuela<br>informes de calificaciones | Año         | 2019                   |        |        |   |                      | X |
| Consultas<br>Ausentismo                             | Funcionario | Ingrese documento o ap | ellido |        |   |                      |   |
| Feléfonos<br>Cambiar Año<br>Panel de control        | Estado      | Reclamado 🔻            |        |        | C |                      |   |
| alir                                                |             | Documento              | Nombre | Estado |   | Fecha Estado Resumen |   |

En caso de querer ver todos aplico Estado: Todos y podrá ver todos los informes realizados de acuerdo al estado en que se encuentran.

| Ituación Funcional<br>Personal Escolar<br>Janillado<br>Socuela<br>nformes de calificaciones<br>Consultas<br>Consultas<br>Cansultas<br>Calétónos<br>Cambiar Año<br>Danel de control | Informes de calificaciones       Año     2019       Functonario     Ingrese documento o apellido       Estado     (Todos) • |            | 3            | ×                                                                               |
|----------------------------------------------------------------------------------------------------|----------------------------------------------------------------------------------------------------|------------|--------------|---------------------------------------------------------------------------------|
| alir                                                                                                    | Documento Nombre                                                                                                    | Estado     | Fecha Estado | Resumen                                                                         |
|                                                                                                    |                                                                                                    | Finalizado | 23/04/20     | Área:320 FISICA/Asig:1595 FISICA CTS                                            |
|                                                                                                    |                                                                                                    | Generado   | 23/04/20     | Cargo: 1250 AYUD. PREP. LABORATORIO (24H5)                                      |
|                                                                                                    |                                                                                                    | Generado   | 23/04/20     | Proy:1 VÍNCULO LABORAL/Func:75 ADSCRIPTO                                        |
|                                                                                                    |                                                                                                    | Enviado    | 21/04/20     | Área: 146 ADMINISTRACION Y GESTION EMPRESARIA/Asig:0458 BASES DOCUMENTARIAS     |
|                                                                                                    |                                                                                                    | Enviado    | 21/04/20     | Área:147 TEORIA Y PRACTICA ADMINISTRATIVA / Asig:3340 PRACTICAS ADMINISTRATIVAS |
|                                                                                                    |                                                                                                    | Finalizado | 24/04/20     | Área:802 MATEMATICA NIVEL II/Asig:2641 MATEMATICA A                             |
|                                                                                                    |                                                                                                    | Generado   | 24/04/20     | Área: 108 COMUNICACIONES/Astg:0660 COMUNICACIONES                               |
|                                                                                                    |                                                                                                    | Generado   | 24/04/20     | Cargo: 1240 PROF. ADSCRIPTO (24 HS)                                             |
| <u></u>                                                                                                    |                                                                                                    | Generado   | 23/04/20     | Cargo: 1240 PROF. ADSCRIPTO (24 HS)                                             |

#### **10 Reclamos**

Por cada informe procesado se podrá recibir reclamos. Todos los reclamos deben contestarse. Ha lugar: se da lugar al reclamo, se fundamenta, se modifica el informe primario y se envía nuevamente al docente. Realizada esta acción el sistema envía un aviso al correo electrónico de quien reclama su informe, con la respuesta a su reclamo. En este caso el docente podrá aceptar el nuevo informe o realizar un nuevo reclamo.

No ha lugar: no se da lugar al reclamo, se fundamenta y se envía el informe a Sección Calificaciones. Realizada esta acción el sistema envía un aviso al correo electrónico de quién reclama su informe, con la respuesta a su reclamo. En este caso no se podrá realizar un nuevo reclamo.

| El centro podrá ver mediante a imagen | si tiene o no informes reclamados a los que debe |
|---------------------------------------|--------------------------------------------------|
| ual lespuesia.                        |                                                  |
| Sin reclamos                          |                                                  |
| 11 Responder reclamos                 |                                                  |
|                                       |                                                  |

Para dar respuesta a un reclamo podemos hacer click en 2 y nos llevará a Informes de Calificación, donde se verán los informes que se encuentran en estado reclamados.

| Situación Funcional<br>Personal Escolar<br>Planillado<br>Escuela<br>Informes de calificaciones<br>Consultas<br>Ausentismo<br>Teléfonos<br>Cambiar Año | <b>Informes de</b><br>Año<br>Funcionario<br>Estado | e calificaciones |                     |                          | S                                                                                              |
|----------------------------------------------------------------------------------------------------|----------------------------------------------------|------------------|---------------------|--------------------------|------------------------------------------------------------------------------------------------|
| Panel de control<br>Salir                                                                                                    |                                                    | Documento Nombre | Estado<br>Reclamado | Fecha Estado<br>07/05/20 | Resumen<br>Área:014 ANALISIS Y PRODUCCION DE TEXTOS /Asig:0214 ANALISIS Y PRODUCCION DE TEXTOS |
| Ē                                                                                                    |                                                    |                  | Rectainado          | 07703720                 |                                                                                                |

Para ver el reclamo y dar respuesta selecciono , una vez realizada la acción se abre el informe que se está reclamando.

| echa del informe 07/05/20                               |                                                                                   |                          |          |                     |                   |                         |                            |                       |
|---------------------------------------------------------|-----------------------------------------------------------------------------------|--------------------------|----------|---------------------|-------------------|-------------------------|----------------------------|-----------------------|
| stado Reclamado 07/05/2                                 | 17:10:18                                                                          |                          |          |                     |                   |                         |                            |                       |
| l estado del informe no admite mo                       | dificaciones                                                                      |                          |          |                     |                   |                         |                            |                       |
| Juicio concreto:                                        |                                                                                   |                          |          |                     |                   |                         |                            |                       |
| # Área Descripción                                      | Asig. Descripción                                                                 | Desde                    | Hasta    | Hs. debió<br>dictar | Horas<br>dictadas | Inasist. que<br>inciden | Inasist. que<br>no inciden | Puntaje d<br>Direcció |
| × 1 014 ANALISIS Y PRODUCCION DE<br>TEXTOS              | 0214 ANALISIS Y PRODUCCION DE<br>TEXTOS                                           | 01/03/19                 | 29/02/20 | 7                   | 7                 | 0                       | 0                          | 89                    |
| Ibservaciones                                           |                                                                                   |                          |          |                     |                   |                         |                            |                       |
| bservaciones                                            |                                                                                   |                          |          |                     |                   |                         |                            |                       |
| bservaciones<br>Escala de val<br>1 a 30 - Grava reporte | eres a teoer en cuenta para la apreciación del JUCIO CONC<br>51 a 70 - Acquitatio | CRETO<br>81 a 90 - Muy b | ueno     |                     |                   |                         |                            |                       |

El informe reclamado, como muestra la imagen, no puede ser modificado sin que se haya dado respuesta.

Respuesta: para dar respuesta debe ir a Movimientos/Historial y seleccionar Ver. Movimientos/Historial: muestra los distintos estados del informe y permite dar respuesta a los reclamos recibidos.

| echa | Estado     | Usuario |     |
|------|------------|---------|-----|
| 7/5  | Generado   |         |     |
| 7/5  | En Proceso |         |     |
| 7/5  | Finalizado |         | 0   |
| 7/5  | Reclamado  |         | Ver |

#### Ver: nos muestra el reclamo.

| nforma                                 | ción del funcior                                              | nario                            |          |                  |                   |  |
|----------------------------------------|---------------------------------------------------------------|----------------------------------|----------|------------------|-------------------|--|
| (                                      | 2                                                             | Documento<br>Nombre<br>Dirección | M        | lovimien         | 8                 |  |
| Cambiar                                | imagen                                                        | Teletono<br>EMail                |          | Fecha            | 07/05/20 17:10:18 |  |
|                                        |                                                               |                                  |          | Detalle          | 3                 |  |
|                                        |                                                               |                                  |          | 0526812909374200 |                   |  |
| uicio co                               | ncreto Valo                                                   | raciones Mo                      | vimiento |                  | Archivo adjunto:  |  |
| uicio co<br>'echa                      | ncreto Valo<br>Estado                                         | raciones Mo<br>Usuario           | vimiento |                  | Archivo adjunto:  |  |
| uicio co<br>Techa<br>7/ 5              | ncreto Valo<br>Estado<br>Generado<br>En Proceso               | raciones Mo<br>Usuario           | vimiento | Usuario          | Archivo adjunto:  |  |
| uicio co<br>Fecha<br>7/5<br>7/5<br>7/5 | ncreto Valo<br>Estado<br>Generado<br>En Proceso<br>Finalizado | raciones Mo<br>Usuario           | vimiento | Usuario          | Archivo adjunto:  |  |

Responder reclamo: seleccionada la opción se deberá elegir entre las opciones de respuesta determinadas y fundamentar.

|         | (Seleccione)                                                                                             |                   |
|---------|----------------------------------------------------------------------------------------------------|-------------------|
| Detalle | (Seleccione)<br>Se da lugar al reclamo<br>NO se da lugar al reclamo                                      |                   |
|         | Si lo desea puede adjuntar un arhivo:                                                                    | # txtHgrIdiMovObs |
|         | Seleccionar archivo No se eligió archivo                                                                 |                   |
|         | ATENCIÓN!! - Solo se admiten archivos jpg, jpeg, bmp, png, doc, pdf de <mark>hasta 2Mb</mark> de tamaño. |                   |
| Usuario |                                                                                                    |                   |

# 12 Se da lugar al reclamo

Se da lugar al reclamo: seleccionada la respuesta debe ingresar en el campo de detalle su fundamentación, agregar un documento si es necesario, y confirmar.

| Detalle | Se da lugar el reclamo recibido.                                                           |            |
|---------|--------------------------------------------------------------------------------------------|------------|
|         |                                                                                            |            |
|         |                                                                                            |            |
|         |                                                                                            |            |
|         |                                                                                            | ∉ t×tHgrId |
|         | Si lo desea puede adjuntar un arhivo:                                                      |            |
|         | Seleccionar archivo No se eligió archivo                                                   |            |
|         | ATENCIÓN!! - Solo se admiten archivos jpg, jpeg, bmp, png, doc, pdf de hasta 2Mb de tamaño |            |
|         |                                                                                            |            |
| Usuario |                                                                                            |            |

Confirmada la respuesta se deberá modificar el informe que se reclamó. Realizados los ajustes debe guardar y enviar al funcionario desde Hitorial. Modifico y Guardo

| Formulario   |           | 16100 - Docente                       |                    |             |                    |       |                     |                   |                         |                            |                         |
|--------------|-----------|---------------------------------------|--------------------|-------------|--------------------|-------|---------------------|-------------------|-------------------------|----------------------------|-------------------------|
| Fecha del i  | nforme    | 07/05/20                              |                    |             |                    |       |                     |                   |                         |                            |                         |
| Estado       |           | Reclamo aceptado<br>13/05/20 14:08:38 |                    |             |                    |       |                     |                   |                         |                            |                         |
| Juicio con   | reto:     |                                       |                    |             |                    |       |                     |                   |                         |                            |                         |
| # Área As    | ig. Descr | ipción                                |                    | Desde       |                    | Hasta | Hs. debió<br>dictar | Horas<br>dictadas | Inasist. que<br>inciden | Inasist. que<br>no inciden | Puntaje de<br>Dirección |
| × 1 014 02   | 14 ANAL   | ISIS Y PRODUCCION DE TEXTOS           | 01/03/19           | 1           | 29/02/20           | -     | 7                   | 7                 | 0                       | 0                          | 89                      |
| Observacione | s         |                                       |                    | There.      | 94.481.48 <u>1</u> |       |                     |                   |                         |                            |                         |
| Observacione | 15        |                                       |                    |             |                    |       |                     |                   |                         |                            |                         |
| Observacione | S         | Escala de valores a tener en c        | uerita para la api | reciación d | Iel JUICIO CONC    | RETO  | 1 = 91 . May b      |                   |                         |                            |                         |

# Datos guardados

|                     | 16100 - Docente                              |                  |            |                 |       |                     |          |         |            |           |  |
|---------------------|----------------------------------------------|------------------|------------|-----------------|-------|---------------------|----------|---------|------------|-----------|--|
| Fecha del informe   | 07/05/20                                     |                  |            |                 |       |                     |          |         |            |           |  |
| Estado ,            | Reclamo aceptado<br>13/05/20 14:08:38        |                  |            |                 |       |                     |          |         |            |           |  |
| uicio concreto:     |                                              |                  |            |                 |       |                     |          |         |            |           |  |
| # Área Asig. Descri | pción                                        |                  | Desde      |                 | Hasta | Hs. debio<br>dictar | dictadas | inciden | no inciden | Dirección |  |
| x 1 014 0214 ANALI  | SIS Y PRODUCCION DE TEXTOS                   | 01/03/19         | -          | 29/02/20        | -     | 7                   | 7        | 0       | 0          | 95        |  |
|                     |                                              |                  | Text Inc.  | Collins No.     |       |                     |          |         |            |           |  |
| bservaciones        |                                              |                  |            |                 |       |                     |          |         |            |           |  |
| bservaciones        |                                              |                  |            |                 |       |                     |          |         |            |           |  |
| oservaciones        | Escala de valores a tener en cue             | nta para lo apre | eclación d | 1el JUICIO CONC | CRETO |                     |          |         |            |           |  |
| 1 a 30 - Graves re  | Escala de valores a tener en cue<br>paros 51 | nta para la apre | eciación e | Jel JUICIO CONC | CRETO | 11 a 90 - Muy b     | Jueno    |         |            |           |  |

# Envío a Funcionario

| nforma   | ición del funci        | onario                                                |           |                                              |
|----------|------------------------|-------------------------------------------------------|-----------|----------------------------------------------|
| Cambia   | <b>B</b><br>Irr Imagen | Documento<br>Nombre<br>Dirección<br>Teléfono<br>EMail |           | Recibe notificaciones por correo electrónico |
| Juicio ( | concreto               | Valoraciones                                          | Historial |                                              |
| Fecha    | Estado                 | Usuar                                                 | io        |                                              |
| 7/5      | Generado               |                                                       |           |                                              |
| 7/5      | En Proces              | D                                                     |           |                                              |
| 7/5      | Finalizado             |                                                       | 0         | Enviar al funcionario                        |
| 7/5      | Reclamado              | ,<br>,                                                | Ver       |                                              |
| 13/5     | Reclamo a              | ceptado                                               | Ver       |                                              |
| 13/5     | En Proces              | D                                                     |           |                                              |

#### Autenticación

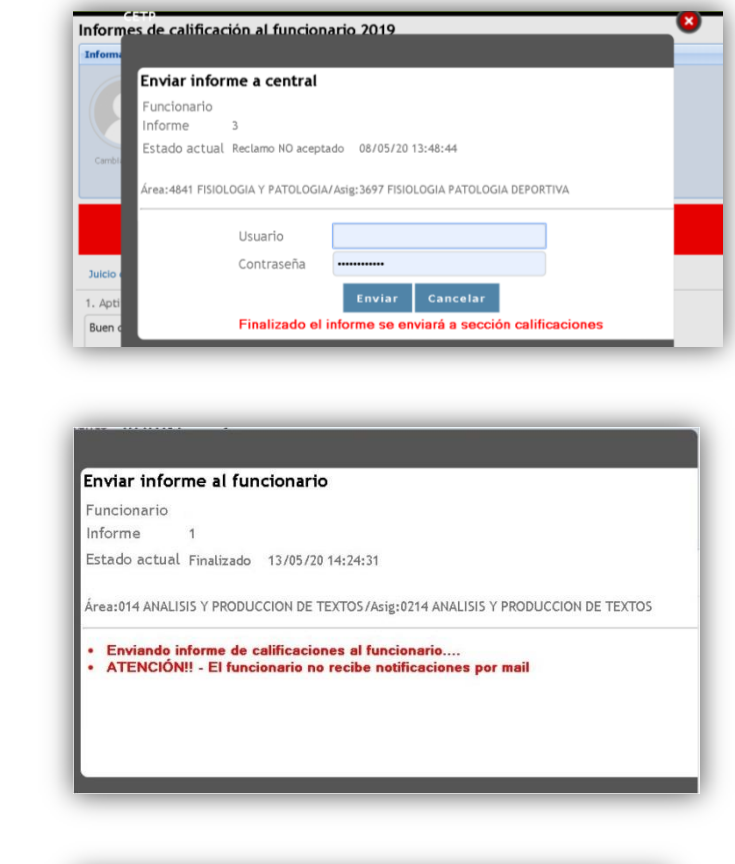

#### Nuevo estado de Informe

Confirmación de Envío

| informa | sión del funci | ionario                                               |           |                                              |
|---------|----------------|-------------------------------------------------------|-----------|----------------------------------------------|
| Carthia | - Imager       | Documento<br>Nombre<br>Dirección<br>Teléfono<br>EMail |           | Recibe notificaciones por correo electrónico |
| Juido o | oncreto        | Valoraciones                                          | Historial |                                              |
| Fecha   | Estado         | Usuar                                                 | io        |                                              |
| 7/5     | Generado       |                                                       |           |                                              |
| 7/5     | En Proces      | 0                                                     |           |                                              |
| 7/5     | Finalizado     |                                                       |           |                                              |
| 7/5     | Reclamad       | 0                                                     | Ver       |                                              |
| 13/5    | Reclamo a      | iceptado                                              | Yer       |                                              |
| 13/5    | En Proces      | D C                                                   |           |                                              |
| 13/5    | Finalizado     |                                                       | 0         |                                              |

Una vez finalizado se podrá ver que el estado del informe cambia y no se puede editar. El envío generará un aviso que le llegará por correo electrónico a quién se está calificando. Para verificar si recibe o no correo puede verse en pantalla si la opción de recibir notificación está activada. Volviendo a Informes de Calificación se puede ver que se muestra el estado actual del Informe.

| Situación Funcional<br>Personal Escolar             | Informes de | e calificaciones |            |              |                                                                                    |
|-----------------------------------------------------|-------------|------------------|------------|--------------|------------------------------------------------------------------------------------|
| Planillado<br>Escuela<br>informes de calificaciones | Año         | 2019             |            |              |                                                                                    |
| Consultas<br>Ausentismo<br>Teléfonos<br>Cambiar Año | Estado      | Finalizado 🔹     |            |              | C                                                                                  |
| Panel de control<br>Salir                           |             | Documento Nombre | Estado     | Fecha Estado | Resumen                                                                            |
|                                                     | / 🖨 🖂       |                  | Finalizado | 13/05/20     | Área:014 ANALISIS Y PRODUCCION DE TEXTOS/Asig:0214 ANALISIS Y PRODUCCION DE TEXTOS |
|                                                     |             |                  |            |              |                                                                                    |
| Ē                                                   |             |                  |            |              |                                                                                    |

No se da lugar al reclamo: seleccionada la respuesta debe ingresar en el campo de detalle su fundamentación, agregar un documento si es necesario, y confirmar.

Envió a Central: realizada la fundamentación, de No se da lugar al reclamo, se debe enviar la información a central.

El envío generará un aviso que le llegará por correo electrónico a quién se está calificando y cambiará el estado del informe.

| Si la dense punche adjanstar un arthren:<br>Stractioner archive) ito se eligió archive<br>Attivactione- sobie ex almitem archiveo jog, jorog, temp, prog. dere, polf de hande 28-0 de tamato.<br>Usuario<br>Canaformar<br>Formar informe a central<br>Funcionario                                                                                                    | Detalle                               | NO se                               | da lugar al i                    | reclamo            | •                                         |                           |              |              |             |
|----------------------------------------------------------------------------------------------------|---------------------------------------|-------------------------------------|----------------------------------|--------------------|-------------------------------------------|---------------------------|--------------|--------------|-------------|
| Si le dens pode atjorar un artivo:<br>Si le dens pode atjorar un artivo:<br>Si le dens pode atjorar un artivo:<br>Si le dens pode atjorar un artivo:<br>AltrACIONI - Sido se atistem archivos jog, jog, leng, jeng, dez, jelf de hens 746 de tanavis.<br>Duario<br>Continue<br>Continue                                                                                                    |                                       |                                     |                                  |                    |                                           |                           |              |              |             |
| st odews puede adjustar un artive:<br>Selectionar archive No se algré archive<br>AttNC/CNI - Side se admiten archives (ps., peng., dec, pell de husta 2% de temate.<br>Usuario<br>Confirma Confirma<br>Participan<br>Funcionario                                                                                                    |                                       |                                     |                                  |                    |                                           |                           |              |              |             |
| Si lo dese puede alguttar en artíves<br>Si lo dese puede alguttar en artíves<br>Siteccionar archive No se eligió archive<br>AltraciONI - Solo se altriten archives jog, jong, jong, jong, der, pill de hasta 24th de tamén.<br>Lisuario<br>Centrar<br>Centrar<br>Centrar<br>Sourit de se                                                                                                    |                                       |                                     |                                  |                    |                                           |                           |              |              |             |
| Bi dense puede adjustar un arthou:<br>Bi denses puede adjustar un arthou:<br>Bi denses puede adjustar un arthou:<br>Bi denses puede adjustar un arthou:<br>Athou Solo es admitm archou: jog, peog teng, prog. des, prif de hende 264 de tamate.<br>Bustar in<br>Ensitar informe a central<br>Funcionario                                                                                                    |                                       |                                     |                                  |                    |                                           |                           |              |              |             |
| Si lo denso puedr algoriar un artinos:<br>Sileccionar archivo (ho se eligió archivo<br>AltiNctONII - Solo se admitm archivos (pg. jong, heng, prog. dec, pdf de heata 396 de tananto.<br>Usuario<br>Contennar<br>Contennar<br>Societa de<br>Societa de los de los de                                                                                                    |                                       |                                     |                                  |                    |                                           |                           |              |              | A pathoride |
| Selectionar archivo (Ho ye eligió archivo<br>AttNCIONI- sido se admitmanthivos (p.g. geng, teng, peng, dev, pell de husta 2% de tamano.<br>Usuario<br>Continuanto<br>Continuanto<br>Continuan                                                                                                    |                                       | Si lo desev                         | puede adjuntar u                 | n arhivo:          |                                           |                           |              |              |             |
| ATRACIÓNI - Solo se admitemantos jog, jog, jog, jog, jog, jog, jog, jog,                                                                                                    |                                       | Calase                              | anar arabhin Na                  |                    |                                           |                           |              |              |             |
| Attractional - Solds or admitten ancheos jog, jog, jong, yog, dog, pdf de hasta SA-de de tamate.<br>Usuario<br>Confirman<br>Confirman<br>Confirma<br>Confirman<br>Confirma<br>Confirma<br>Co |                                       | Selecc                              | Oliai alcillo 140                | se eugo a          | CHIVD                                     |                           |              |              |             |
| Usuario:<br>continua<br>evolution<br>Enviar informe a central<br>Funcionario                                                                                                    |                                       |                                     |                                  |                    |                                           |                           |              |              |             |
| Continua<br>workew                                                                                                    |                                       | ATENCIÓN                            | II - Solo se admite              | n archivos jp      | g, jpeg, bmp,                             | png, doc, pdf             | de hasta 2Mb | de tamaño.   |             |
| entricae<br>Enviar informe a central<br>Funcionario                                                                                                    | Usuario                               | ATENCIÓN                            | II - Solo se admite              | m archivos jp      | g, jpeg, brip,                            | png, doc, pdf             | de hasta 2Mb | de tamaño.   |             |
| Enviar informe a central<br>Funcionario                                                                                                    | Usuario                               | ATENCIÓN                            | il) - Solo se admite             | m archivos jp      | g, joeg, brip,<br>Confirmar               | png, doc, pdf<br>.Corrar  | de hasta 2Mb | de tamaño.   |             |
| Enviar informe a central<br>Funcionario                                                                                                    | Usuario                               | ATENCIÓN                            | II - Solo se admite              | m archivos jp      | g, jpeg, brip,<br>confirmar<br>Hildti     | png, doc, pdf<br>Gerrar   | de hasta 2Mb | de tamaño.   |             |
| Enviar informe a central<br>Funcionario                                                                                                    | Usuario                               | ATENCIÓN                            | II - Solo se admite              | m archivos jo      | g, jpeg, bmp,<br>Confirmar<br>- HRCTT     | ong, doc, pdf<br>. Cerrar | de hasta 2Mb | de tamaño.   |             |
| Enviar informe a central<br>Funcionario                                                                                                    | Usuario                               | ATENCIÓN                            | II - Solo se admite              | m archivos jp      | g, joeg, brap,<br>Confirmar               | ong, doc, pdf<br>-Cerrar  | de hasta 2Mb | de tamaño.   |             |
| Enviar informe a central<br>Funcionario                                                                                                    | Usuario                               | ATENCIÓN                            | 11 - Solo se admite              | m archivos jo      | g, jpeg, brisp,<br>Son firmar<br>- Hild11 | ong, doc, pdf<br>Gorrar   | de hasta 2Mb | de tamaño.   |             |
| Enviar informe a central<br>Funcionario                                                                                                    | Usuario                               | ATENCIÓN                            | II - Solo se admite              | marchivos jo       | a, jpea, brip,<br>Confirmar<br>Histori    | ong, doc, pdf<br>Gerrar   | de hasta 2Mb | de tamaño.   |             |
| Enviar informe a central<br>Funcionario                                                                                                    | Usuario                               | ATENCIÓN                            | II - Solo se admite              | m archivos jp      | a, jpeg, brio,<br>Confirmar               | ong, doc, pdf<br>Gerrar   | de hasta 2MB | de tamaño.   |             |
| Enviar informe a central<br>Funcionario                                                                                                    | Usuario                               | ATENCIÓN                            | II - Solo se admite              | m archivos jg      | g, joeg, brop,<br>Son firmar              | Corrar<br>Corrar          | de hasta 2Mb | de tamaño.   |             |
| Funcionario                                                                                                    | Usuario                               | ATENCIÓN                            | II - Solo se admite              | n archivos (p      | g, joeg, hno,<br>Confirmar                | ong, doc, pdf<br>Gerrar   | de hasta 246 | de tamaño.   |             |
|                                                                                                    | Usuario                               | ATENCIÓN                            | II - Solo se admite              | n archivos jp<br>c | g, joeg, hno,<br>Confirmar                | ong, doc, pdf<br>Gorrar   | de hasta 246 | de tamaño.   |             |
|                                                                                                    | Usuario<br>Enviar<br>Funcio<br>Inform | atención<br>r inform<br>mario<br>te | 11-Solo se admite<br>ne a centra | marchivos (p       | a, jpeg, Ingo,<br>Confirmar<br>Histori    | Corràr                    | de hasta 2Mb | e de tamaño. |             |

LISIS Y PRODUCCION DE TEXTOS / Asig: 0214 ANALISIS Y PRODUCCION DE TEXTOS

Enviar Cancelar

ará a s

do el informe se en

| Fecha | Estado              | Usuario |     |
|-------|---------------------|---------|-----|
| 7/5   | Generado            |         |     |
| 7/5   | En Proceso          |         |     |
| 7/5   | Finalizado          | ć       | 3   |
| 7/5   | Reclamado           |         | Ver |
| 13/5  | Reclamo aceptado    |         | Ver |
| 13/5  | En Proceso          |         |     |
| 13/5  | Finalizado          | ć       | 3   |
| 13/5  | Reclamado           |         | Ver |
| 14/5  | Reclamo NO aceptado |         | Ver |
| 14/5  | Enviado             |         |     |

Usuario

Fina

Contraseña

Nuevo Estado

Para verificar si recibe o no correo puede verse en pantalla si la opción de recibir notificación está activada.

Recibe notificaciones por correo electrónico

Volviendo a Informes de Calificación se puede ver que se muestra el estado actual del Informe quedando.

| no         | 2019             |         |              | X                                                                               | 围   |
|------------|------------------|---------|--------------|---------------------------------------------------------------------------------|-----|
| uncionario |                  |         |              |                                                                                 |     |
| stado      | Enviado 🔻        |         |              | C                                                                               |     |
|            | Documento Nombre | Estado  | Fecha Estado | Resumen                                                                         |     |
|            |                  | Enviado | 14/05/20     | Área:014 ANALISIS Y PRODUCCION DE TEXTOS/Asig:0214 ANALISIS Y PRODUCCION DE TEX | ros |

# 14 Comunicados al Funcionario:

Finalizado el proceso del Informe de Calificación se envía un aviso al correo electrónico del funcionario que se está calificando.

El aviso contiene además el informe adjunto en formato pdf

Deberá ingresar a apps.utu.edu.uy, **Dependencia: DGETP**, **Módulo: Funcionarios**, **Opción: Calificaciones** para expresar su conformidad. En caso de no ingresar se dará por notificado a partir del tercer día del envío del correo electrónico.

# 15 Aviso de Calificación

| □ CETP - Notificacion de informe de calificaciones                                                                                                    | 1 mensaji                                          |
|----------------------------------------------------------------------------------------------------|----------------------------------------------------|
| Der ("UTU en Red" <no-responder@utu.edu.uy>)</no-responder@utu.edu.uy>                                                                                                    | 10 de Diciembre de 2020 14:46                      |
| Para:                                                                                                    |                                                    |
| CC:                                                                                                    |                                                    |
| pdf (44 K8) Descargar   Maletin   Eliminar                                                                                                    |                                                    |
| Estimado                                                                                                    |                                                    |
| Por este medio cumplimos en informarle que su informe de calificación anual se encuentra disponible.<br>Tenga presente que a partir del 13/12/20 se considerará notificado. y luego dispondrá hasta el 23/12/20 en caso de considerar necesario presentar un reclamo.<br>Evaluación y Desempeño. | Pasada esa fecha se enviará su informe al Dpto. de |
| Detaile:                                                                                                    |                                                    |
| Área:141 CONT.INF.APL/Asig:0057 ADMINISTRACION Y CONTABILIDAD INF.                                                                                                    |                                                    |
| Area:141 CONT.INF.APL/Asig:00576 CONTABILIDAD INFORMATIZADA                                                                                                    |                                                    |
| Puede verlo en el archivo adjunto a este email o accediendo a apps.utu.edu.uy (opción Funcionarios) en el centro escolar                                                                                                    |                                                    |
| Centro escolar                                                                                                    |                                                    |
| C.E.T.P Universidad del Trabajo del Uruguay                                                                                                    |                                                    |
| Por favor, NO RESPONDA este correo, el mismo fue generado por un proceso automático.<br>10/12/20                                                                                                    |                                                    |

# 16 Aviso de Envío de Informe sin calificar.

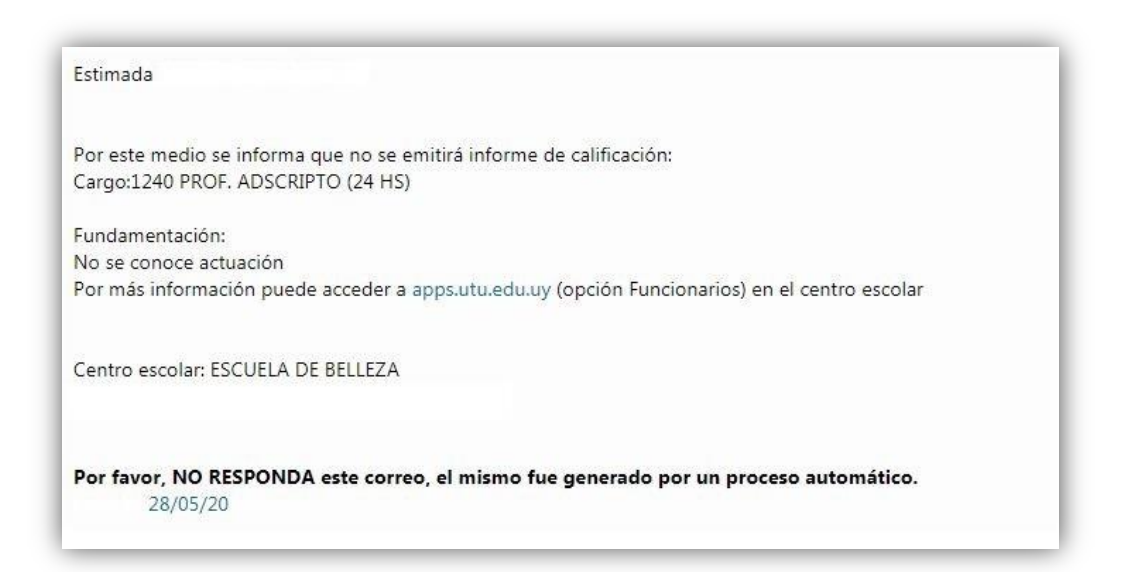

### 17 Aviso de Respuesta al Reclamo

#### 17.1 Se da lugar al reclamo

| E atime | -    |
|---------|------|
| ESTIM   | ann  |
| Louin   | uuv. |

Por este medio le informamos que se ha dado respuesta a su reclamo de Calificación. Podrá consultar su respuesta ingresando a apps.utu.edu.uy, calificaciones, ver reclamos. **En breve se le enviará el informe modificado.** 

Centro escolar: ESCUELA DE BELLEZA

Por favor, NO RESPONDA este correo, el mismo fue generado por un proceso automático. 14/05/20

#### 17.2 No ha lugar al reclamo

# Estimado Por este medio le informamos que se ha dado respuesta a su reclamo de Calificación, siendo esta: **No ha lugar**. Su informe y su reclamo, junto con la respuesta de la Dirección, serán enviados a estudio de la Junta Especializada del área. Ud. será notificado/a de la resolución una vez homologada por el CETP. Centro escolar: ESCUELA DE BELLEZA Por favor, NO RESPONDA este correo, el mismo fue generado por un proceso automático. 14/05/20

# 18 Notificación y consulta de informe por funcionario

Cada funcionario debe ingresar a apps.utu.edu.uy para notificarse de su calificación. Una vez recibido el aviso de su informe, se considerará notificado al tercer día y contará con 10 días más en caso de que considere necesario presentar un reclamo.

Pasado el período se enviará al Dpto. de Evaluación del Desempeño y Carrera Funcional.

Desde **Dependencia: DGETP, Módulo: Funcionarios, Opción: Calificacione**s podrá ver su informe y realizar su reclamo.

Acceso a apps

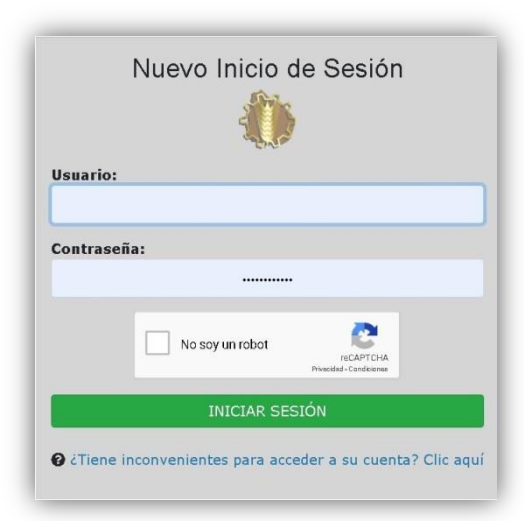

Selección de Sistema

|              | Inicio de Sesión          |  |
|--------------|---------------------------|--|
| Usuario:     |                           |  |
| Dependencia: |                           |  |
| Sistema:     | 05 1                      |  |
| TUNCIONARI   | test                      |  |
|              |                           |  |
|              | <u>Cambiar de usuario</u> |  |

#### Calificaciones

En esta opción podrá ver sus informes generados por año y Repartición.

| nformes de calificaciones                         |                                                                                          |
|---------------------------------------------------|------------------------------------------------------------------------------------------|
| Todas) •<br>ESCUELA DE BELLEZA                    | ESCUELA DE BELLEZA                                                                       |
| Área:352 HIGIENE/Asig:1820 HIGIENE<br>Ver Informe | Área:556 PEDICURIA TEORICO/Asig:3170<br>PEDICURIA TEORICO<br>Ver Ver Informe<br>Reclamos |

# 19 Ver Informe

|                                                                                                    | nes                                            |                                               |                                            |         |                   | Ver Histo |
|----------------------------------------------------------------------------------------------------|------------------------------------------------|-----------------------------------------------|--------------------------------------------|---------|-------------------|-----------|
| no Lectivo                                                                                                    | Reparticion                                    |                                               |                                            |         |                   |           |
| 019                                                                                                    |                                                |                                               |                                            |         |                   |           |
| uncionario                                                                                                    |                                                |                                               |                                            |         |                   |           |
| echa Informe                                                                                                    |                                                |                                               |                                            |         |                   |           |
| 3/04/20                                                                                                    |                                                |                                               |                                            |         |                   |           |
| ormulario                                                                                                    |                                                | т.н.                                          |                                            | Estado  | Fecha estado      |           |
| 6100 - Docente                                                                                                    |                                                | Docente Escalafonado                          |                                            | Enviado | 13/05/20 14:05:36 |           |
| Area: 320 - FISICA<br>Asig: 1595 - FISICA CTS                                                                                            |                                                |                                               |                                            |         |                   |           |
| Area: 320 - FISICA<br>Asig: 1595 - FISICA CTS<br>Desd<br>01/03                                                                           | le<br>/19                                      | H<br>06/                                      | lasta<br>11/19                             |         |                   |           |
| Area: 320 - FISICA<br>Asig: 1595 - FISICA CTS<br>Desd<br>01/03.<br>Actividad computada                                                   | le<br>/19                                      | H<br>06/                                      | lasta<br>11/19                             |         |                   |           |
| Area: 320 - FISIGA<br>Asig: 1595 - FISIGA CTS<br>Desd<br>01/03.<br>Actividad computada<br>Hs. Dictadas                                   | le<br>/19<br>Hs. Debió dictar                  | H<br>06/<br>Inasist. Inciden                  | lasta<br>11/19<br>Inasist. No Inciden      |         |                   |           |
| Area: 320 - FISICA<br>Axig: 1595 - FISICA CTS<br>Deci<br>01/03<br>Actividad computada<br>Hs. Dictadas<br>B                               | le<br>/19<br>Hs. Debió dictar<br>9             | H<br>06/<br>Inasist. Inciden<br>0             | lasta<br>11/19<br>Inasist. No Inciden<br>0 |         |                   |           |
| Avea: 320 - FISICA<br>Asig: 1565 - FISICA CTS<br>Desd<br>01/03<br>Actividad computada<br>Hs. Dictadas<br>B                               | ie<br>/19<br>Hs. Debió dictar<br>B<br>Pun      | H<br>06/<br>Inasist. Inciden<br>0<br>tajo     | lista<br>11/19<br>Inasist. No Inciden<br>0 |         |                   |           |
| Avea: 220 - FISICA<br>Asig: 1565 - FISICA CTS<br>Desd<br>01/03<br>Actividad computada<br>Hs. Dictada<br>8                                | le<br>119<br>Hs. Debió dictar<br>B<br>Pun<br>C | H<br>O6/<br>Inssist Inciden<br>Q<br>tajo      | latla<br>11/19<br>Inasist. No Inciden<br>0 |         |                   |           |
| Avea: 320 - FISICA<br>Asig: 1565 - FISICA CTS<br>Deso<br>01/03<br>Actividad computada<br>Hs. Dictada<br>B                                | le<br>119<br>Hs. Debió dictar<br>B<br>Pun<br>C | H<br>O6/<br>Inssist Inciden<br>Q<br>tajo<br>) | latla<br>11/19<br>Inasist. No Inciden<br>0 |         |                   |           |
| Avea: 220 - FISICA<br>Asig: 1565 - FISICA CTS<br>Desc<br>01/03<br>Actividad computada<br>Hs. Dictadas<br>0<br>ssenaciones<br>agidfajfias | le<br>119<br>Hs. Debió dictar<br>9<br>Pun<br>0 | H<br>O&/<br>Inasist Inciden<br>Q<br>tajo<br>D | latla<br>11/19<br>Inasist. No Inciden<br>0 |         |                   |           |
| Avea: 220 - FISICA<br>Asig: 1565 - FISICA CTS<br>Desc<br>01/03<br>Actividad computada<br>Hs. Dictadas<br>0<br>bsenaciones<br>agidfalffas | le<br>119<br>Hs. Debió dictar<br>9<br>Pun<br>0 | H<br>OB/<br>Inasist Inciden<br>Q<br>taje<br>O | latla<br>11/19<br>Inasist. No Inciden<br>0 |         |                   |           |

Podrá indicar si está o no conforme con su informe.

| Conforme | No conforme |
|----------|-------------|
|          |             |

# 19.1 Conforme

Conforme: seleccionada la opción se abre un cuadro en donde se confirma su elección. Y se cierra el ciclo del informe enviando su información a Sección Calificaciones.

| Lectivo                                                                                                    | Reparticion                                                                           |                                                                       |                          |            |                   |  |
|----------------------------------------------------------------------------------------------------|---------------------------------------------------------------------------------------|-----------------------------------------------------------------------|--------------------------|------------|-------------------|--|
| 19                                                                                                    |                                                                                       |                                                                       |                          |            |                   |  |
| ncionario                                                                                                    |                                                                                       |                                                                       |                          |            |                   |  |
| cha Informe                                                                                                    |                                                                                       |                                                                       |                          |            |                   |  |
| /05/20                                                                                                    |                                                                                       |                                                                       |                          |            |                   |  |
| rmulario                                                                                                    |                                                                                       | T.H.                                                                  |                          | Estado     | Fecha estado      |  |
| 100 - Docente                                                                                                    |                                                                                       | Docente Escalafonado                                                  |                          | Finalizado | 14/05/20 15:06:33 |  |
| Juicio Concreto<br>Area: 422 - ESPACIO M<br>Asig: 1489 - ESPACIO                                                                 | IULTIFUNCIONAL INFORM                                                                 | ATICA<br>MATICA                                                       |                          | 1          |                   |  |
| Juicio Concreto<br>Area: 422 - ESPACIO N<br>Asig: 1489 - ESPACIO<br>Desde<br>01/03/19                                            | IULTIFUNCIONAL INFORM<br>MULTIFUNCIONAL INFORM                                        | ATICA<br>MATICA<br>Hasta<br>29/02/20                                  |                          |            |                   |  |
| Juicio Concreto<br>Area: 422 - ESPACIO N<br>Asig: 1460 - ESPACIO<br>Desde<br>01/03/19<br>Actividad computada                     | NULTIFUNCIONAL INFORM                                                                 | ATICA<br>MATICA<br>Hasta<br>29/02/20                                  |                          |            |                   |  |
| Juicio Concreto<br>Area: 422 - ESPACIO N<br>Asig: 1466 - ESPACIO<br>Desde<br>01/03/19<br>Actividad computada<br>Hs. Dictadas     | RULTIFUNCIONAL INFORM<br>MULTIFUNCIONAL INFORM<br>Hs. Debió dictar                    | ATICA<br>MATIGA<br>Hasta<br>29/02/20<br>Inasist Inciden               | Inasist. No Inciden      |            |                   |  |
| Juicio Concreto<br>Area: 422 - ESPACIO<br>Asig: 1460 - ESPACIO<br>Desse<br>01/03/18<br>Actividad computada<br>Hs. Dictadas<br>20 | NULTIFUNCIONAL INFORM<br>MULTIFUNCIONAL INFORM<br>Hs. Debó dictar<br>20               | ATICA<br>MATICA<br>Hasta<br>29/02/20<br>Inasist. Inciden<br>0         | Inasist. No Inciden<br>O |            |                   |  |
| Juicio Concreto<br>Area: 422 - ESPACIO<br>Aag: 1460 - ESPACIO<br>Desse<br>01/03/19<br>Actividad computada<br>Ha. Dictadas<br>20  | RULTIFUNCIONAL INFORM<br>MULTIFUNCIONAL INFORM<br>Ha. Debio dictar<br>20<br>PUN       | ATICA<br>MATICA<br>Hasta<br>29/02/20<br>Inasist Inciden<br>0<br>TAJE  | Inasist. No Inciden<br>Q |            |                   |  |
| Juicio Concreto<br>Ares: 422 - ESPACIO<br>Nagg: 1480 - ESPACIO<br>Desde<br>0/03/19<br>Actividad computada<br>Hs. Dictadas<br>20  | HILTIFUNCIONAL INFORM<br>MULTIFUNCIONAL INFORM<br>Hs. Debid distar<br>20<br>PUN<br>80 | ATICA<br>MATICA<br>Heata<br>20/02/20<br>Inasist Inciden<br>0<br>Taure | Inasiat. No Inciden<br>O |            |                   |  |

A continuación podrá consultar su historial o salir.

| Historial de informe de calificaciones |            | X |
|----------------------------------------|------------|---|
| Historial de movimientos               |            |   |
| Fecha                                  | Estado     |   |
| 14/5                                   | Finalizado |   |
| 14/5                                   | Aceptado   |   |
| 14/5                                   | Enviado    |   |
| Cerrar                                 |            |   |

# 19.2 No Conforme

No Conforme: seleccionada la opción se abre un cuadro en donde deberá fundamentar su reclamo y enviar.

Si no está seguro podrá cancelar, dar conformidad o salir. Tendrá el tiempo reglamentario para presentar su reclamo, pasado el mismo se dará por notificado y se enviará su informe a Sección Calificaciones

| 1  |                                                                                                    |
|----|----------------------------------------------------------------------------------------------------|
|    |                                                                                                    |
|    |                                                                                                    |
|    |                                                                                                    |
|    |                                                                                                    |
|    |                                                                                                    |
|    |                                                                                                    |
| -  |                                                                                                    |
|    | and here it was an address to be a second of a second                                              |
|    | Si lo desea puede adjuntar un arnivo:                                                              |
|    | Seleccionar archivo No shivo                                                                       |
|    | A reactoral - solo se autiliteir archivos (py, (pey, onio, pig, doc, pur de nasta 2, o de tarrano. |
| eu | iono                                                                                               |
| 00 | au                                                                                                 |
|    |                                                                                                    |
|    |                                                                                                    |
|    |                                                                                                    |

Realizado su reclamo podrá consultarlo seleccionando historial y ver. El reclamo podrá editarse mientras no sea visto por el centro escolar.

| isar<br>#                                                 |
|-----------------------------------------------------------|
|                                                           |
| pg, jpeg, bmp, png, doc, pdf de <mark>hasta 2Mb</mark> de |
|                                                           |
|                                                           |

Este proceso se repite para cada informe recibido.